## Sucursales

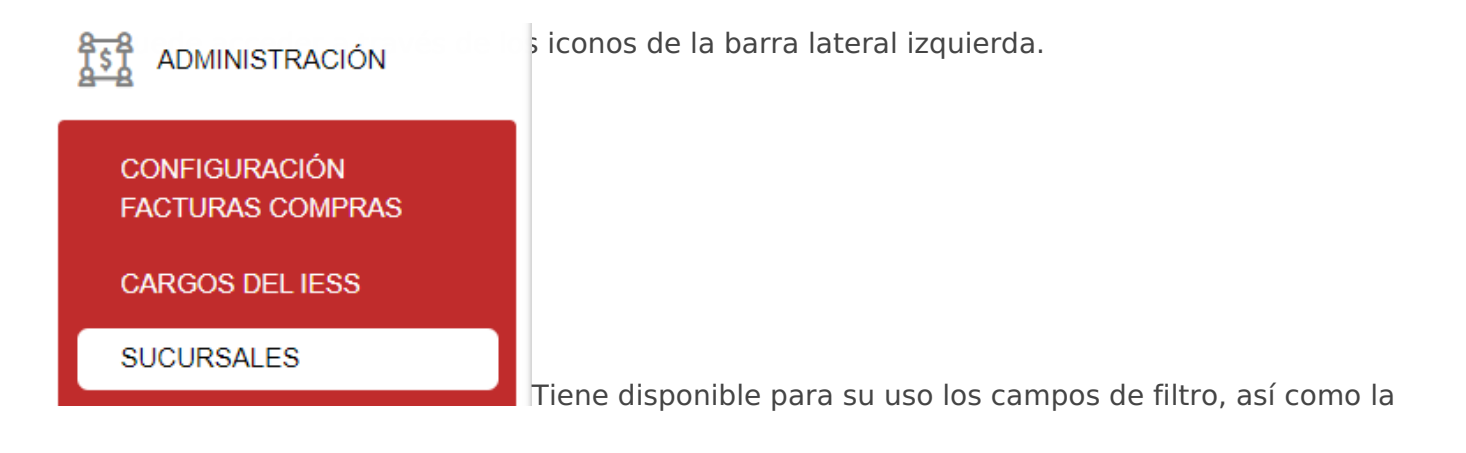

opción "Nuevo" dónde dará clic para la creación de una nueva sucursal.

| ADMINISTRACIÓN/Sucursales |                |           |              |           |        |  |  |  |
|---------------------------|----------------|-----------|--------------|-----------|--------|--|--|--|
| Sucursales                | + Nuevo        |           |              |           |        |  |  |  |
| Código <b>î</b> ↓         | Abreviatura ↑↓ | Nombre ↑↓ | Dirección ↑↓ | Estado ↑↓ | Acción |  |  |  |
|                           |                |           |              |           |        |  |  |  |
| Tabla vacia               |                |           | FILTROS      |           |        |  |  |  |
|                           |                |           | « <          |           |        |  |  |  |

 Llenar datos de la sucursal (código, nombre, iniciales, tipo, estado, teléfono) y dirección (calle principal, calle secundaria, referencia, barrio, barrio, nro. casa, código postal).

| Sucursa                                                                                 | Sucursal   |                         |          |        |   |             |            |  |  |  |
|-----------------------------------------------------------------------------------------|------------|-------------------------|----------|--------|---|-------------|------------|--|--|--|
| Código *                                                                                | 001        |                         | Nombre ' | MATRIZ |   | Iniciales * | MAT        |  |  |  |
| Tipo *                                                                                  | SRI        | ~                       | Estado*  | ACTIVO | ~ | Teléfono *  | 0978864043 |  |  |  |
| Dirección Ubicación geográfica Áreas y Departamentos Configuración de cuentas contables |            |                         |          |        |   |             |            |  |  |  |
| Calle prine                                                                             | cipal *    | Calle secund            | aria     |        |   |             |            |  |  |  |
| JOSE ABA                                                                                | ASCAL      | GASPAR DE<br>VILLARROEL |          |        |   |             |            |  |  |  |
| Referencia                                                                              | a          | Barrio                  |          |        |   |             |            |  |  |  |
| CASA RO.                                                                                | JA         | IÑAQUITO                |          |        |   |             |            |  |  |  |
| l                                                                                       |            |                         |          |        |   |             |            |  |  |  |
| Nro. Casa                                                                               | *          | 111                     |          |        |   |             |            |  |  |  |
| Código Po                                                                               | ostal      | 170702                  |          |        |   |             |            |  |  |  |
| 🛱 Guarda                                                                                | ar 🔶 Cance | elar                    |          |        |   |             |            |  |  |  |

• Llenar ubicación geográfica (país, provincia, cantón, parroquia).

| Sucursa   | d                    |                  |                        |                   |            |  |
|-----------|----------------------|------------------|------------------------|-------------------|------------|--|
| Código *  | 001                  | Nombre *         | MATRIZ                 | Iniciales *       | MAT        |  |
| Tipo *    | SRI                  | , stado *        | ACTIVO ~               | , Teléfono *      | 0978864043 |  |
| Direcciór | Ubicación geográfica | Áreas y Departam | entos Configuración de | cuentas contables |            |  |
| País *    | ecuador 🗸            |                  |                        |                   |            |  |
| Provincia | * PICHINCHA 🗸        |                  |                        |                   |            |  |
| Cantón *  | QUITO 🗸              |                  |                        |                   |            |  |
| Parroquia | * IÑAQUITO V         |                  |                        |                   |            |  |
| 🖺 Guarda  | r 🗲 Cancelar         |                  |                        |                   |            |  |

 Marcar la casilla para asignar las áreas y departamentos en el módulo Administración/Áreas y departamentos.

| Sucurs    | al                     |                   |                          |                  |            |  |   |  |
|-----------|------------------------|-------------------|--------------------------|------------------|------------|--|---|--|
| Código *  | 001                    | Nombre *          | MATRIZ                   | Iniciales *      | MAT        |  |   |  |
| Tipo *    | SRI 🗸                  | stado *           | ACTIVO V                 | Teléfono *       | 0978864043 |  |   |  |
| Direcció  | n Ubicación geográfica | Áreas y Departame | entos Configuración de c | uentas contables |            |  |   |  |
| Asignacio | on de áreas            |                   |                          |                  |            |  |   |  |
| -         | CONTABILIDAD           |                   |                          |                  |            |  | ^ |  |
|           | DEPARTAMENTO PAG       | BADURÍA           |                          |                  |            |  |   |  |
|           |                        |                   |                          |                  |            |  |   |  |
|           |                        |                   |                          |                  |            |  |   |  |
|           |                        |                   |                          |                  |            |  |   |  |
|           |                        |                   |                          |                  |            |  | Ŧ |  |

• Llenar la **configuración de cuentas contables** asociadas a la sucursal. Dar clic en el botón **"Agregar"** para llenar la información que requiere.

| Sucursa                                                                            | 1                                                                         |                   |        |                    |                  |            |        |  |  |
|------------------------------------------------------------------------------------|---------------------------------------------------------------------------|-------------------|--------|--------------------|------------------|------------|--------|--|--|
| Código *                                                                           | 001                                                                       | Nombre *          | MATRIZ | Z                  | Iniciales *      | MAT        |        |  |  |
| Tipo *                                                                             | SRI 🗸                                                                     | stado *           | ACTIVO | ) v                | Teléfono *       | 0978864043 |        |  |  |
| Direcciór                                                                          | Ubicación geográfica                                                      | Áreas y Departamo | entos  | Configuración de c | uentas contables |            |        |  |  |
| Configu                                                                            | Configuración de cuentas contables + Agregar + Cargar cuentas por defecto |                   |        |                    |                  |            |        |  |  |
| Destino                                                                            |                                                                           | Cuenta cont       | able   |                    |                  |            | Acción |  |  |
| Tabla vaci                                                                         | а                                                                         |                   |        |                    |                  |            |        |  |  |
| $(1 \text{ of } 1)  \leqslant  \leqslant  \Rightarrow  \gg  \boxed{3  \checkmark}$ |                                                                           |                   |        |                    |                  |            |        |  |  |
| 🖹 Guarda                                                                           | r 🔶 Cancelar                                                              |                   |        |                    |                  |            |        |  |  |

 Seleccionar Destino y Cuenta contable, permitiendo que las transacciones se generen de forma correcta afectando a las cuentas que corresponden. Dar clic en el botón "Guardar".

| Dirección | Ubicación geográfica   | Áreas y Departamentos | Configuración de cuentas contables |             |           |                              |
|-----------|------------------------|-----------------------|------------------------------------|-------------|-----------|------------------------------|
| Configura | ción de cuentas contab | les                   |                                    |             | + Agregar | + Cargar cuentas por defecto |
| Destino   |                        | Cuenta contable       |                                    |             | Acción    |                              |
| CAJA      |                        | ✓ 1.1.1.01.01 EFECTIV | D                                  |             | Eliminar  |                              |
|           |                        | Q 🔶                   |                                    |             |           |                              |
| VENTAS    |                        | ✓ 4.1.1.01.01 VENTA E | DE BIENES GRABADOS CON IVA         |             | Eliminar  |                              |
|           |                        | Q 🔶                   |                                    |             |           |                              |
|           |                        |                       | (1 of 1) <<<                       | < 1 > » 3 v |           |                              |

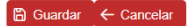

🛱 Guardar 🔶 Cancelar

• Se mostrara la sucursal creada. Dar clic en el botón "**Opciones**" para poder editar los datos de la sucursal.

| Sucursales |                |           |                                       |           |            |  |  |  |
|------------|----------------|-----------|---------------------------------------|-----------|------------|--|--|--|
| Código †↓  | Abreviatura ↑↓ | Nombre ↑↓ | Dirección ↑↓                          | Estado î↓ | Acción     |  |  |  |
| 001        | MAT            | MATRIZ    | JOSE ABASCAL 111 GASPAR DE VILLARROEL | ACTIVO    | ✓ Opciones |  |  |  |
|            |                |           | << 1 > >> 10 v                        |           | 🖉 Editar   |  |  |  |
|            |                |           |                                       |           | ① Anular   |  |  |  |

ADVERTENCIA: Para la configuración de cuentas contables en la sucursal debe tener subido su plan de cuentas al sistema. Ir al módulo de *Contabilidad/Plan de Cuentas.* 

Revisión #10 Creado 16 noviembre 2022 12:50:46 por fernando Actualizado 21 abril 2023 00:22:13 por Cristina